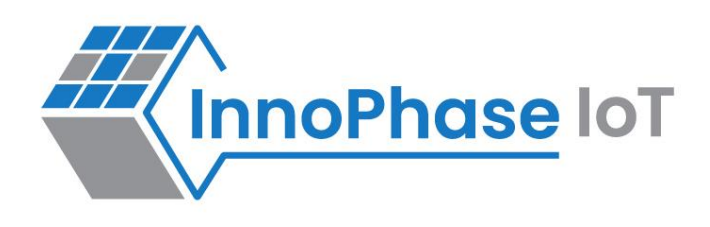

# Talaria TWO™ (INP2045)

Ultra-Low Power Multi-Protocol Wireless Platform SoC IEEE 802.11 b/g/n, BLE 5.0

# Quick Start Guide – T23

Set-up of Talaria TWO Dual-Stack Demo using the T23 INP2201 Reference Kit Release: 12-13-2024

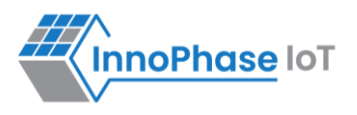

**Revision History** 

| Version | Date       | Comments                                                         |
|---------|------------|------------------------------------------------------------------|
| 1.0     | 06-05-2024 | First release.                                                   |
| 1.1     | 08-22-2024 | Updated with steps to program Talaria TWO using the SSBL method. |
| 1.2     | 12-13-2024 | Updated steps to download packages.                              |

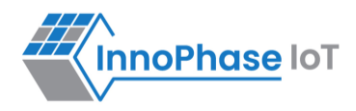

# Contents

| Contents                                             |   |
|------------------------------------------------------|---|
| Figures                                              |   |
| Terms & Definitions                                  | 5 |
| Introduction                                         | 6 |
| Prerequisites                                        | 6 |
| Package and Contents                                 | 7 |
| Talaria TWO SDK Package                              |   |
| Host Package                                         |   |
| Test Setup Topology                                  |   |
| Evaluation Set-up & Usage                            |   |
| Preparing the SD Card and Booting T23 INP2201 Board  |   |
| Programming T23 Host                                 |   |
| Programming Talaria TWO                              |   |
| Hardware Set-up                                      |   |
| Procedure                                            |   |
| Programming ST MCU Binary                            |   |
| Testing for Basic Operations                         |   |
| Use Case 1: Station Mode Wi-Fi Connection            |   |
| Use Case 2: Performance Test using iPerf Application |   |
| Support                                              |   |
| Disclaimers                                          |   |

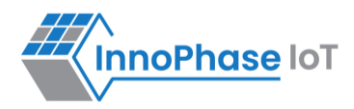

# Figures

| Figure 1: InnoPhase website             | 7  |
|-----------------------------------------|----|
| Figure 2: Customer portal registration  | 8  |
| Figure 3: Software tab                  | 9  |
| Figure 4: Block diagram                 | 12 |
| Figure 5: Create a new FAT partition    | 14 |
| Figure 6: Create FAT filesystem         | 14 |
| Figure 7: Pre-build MMC u-boot image    | 14 |
| Figure 8: Hardware set-up               |    |
| Figure 9: ./conmgr scan – output        | 20 |
| Figure 10: ./conmgr connect - output    | 20 |
| Figure 11: ./conmgr ip – output         | 20 |
| Figure 12: ./conmgr status – output     | 21 |
| Figure 13: ./conmgr disconnect – output | 21 |
| Figure 14: ./conmgr connect - output    | 23 |
| Figure 15: ./conmgr status – output     | 23 |
| Figure 16: Starting UDP Client          | 24 |

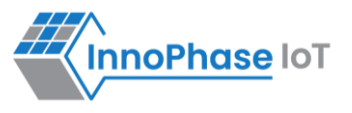

# **Terms & Definitions**

| AP      | Access Point                                |
|---------|---------------------------------------------|
| ELF     | Executable Linkable Format                  |
| FAT     | File Allocation Table                       |
| MCU     | Microcontroller Unit                        |
| OpenOCD | Open On-Chip Debugger                       |
| SDK     | Software Development Kit                    |
| SPI     | Serial Peripheral Interface                 |
| SSID    | Service Set Identifier                      |
| UART    | Universal Asynchronous Receiver/Transmitter |
| UDP     | User Datagram Protocol                      |
| WLAN    | Wireless Local Area Network                 |

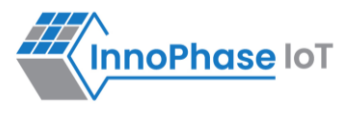

## Introduction

The T23 INP2201 Low Power Video Camera Reference Kit empowers embedded designers with IoT enabled Wi-Fi camera design for multiple video applications like video doorbell, IP camera, security camera, drones with camera, video conferencing devices and so on.

The reference kit has an Ingenic processor (Host), Talaria TWO (Wi-Fi module) and STM32 Low Power Module (MCU). The integrated T23 processor on the INP2201 reference kit acts as the Host processor. It is used as an Image Processing Unit to send image data to Talaria TWO for Wi-Fi transmission. It can be implemented as a solution with/without MCU.

This Quick Start Guide provides a brief introduction to setup and run the Talaria TWO Dual-Stack Solution demo using the T23 INP2201 Reference Kit.

# Prerequisites

- 1. GTKTerm or similar application
- 2. STM32 programmer
- 3. INP3000 programmer board
- 4. Bootable SD card
- 5. Install the following dependencies to program Talaria TWO using the Download Tool:
  - a. OpenOCD
  - b. Python3 and dependencies

For steps to install the same, refer UG\_Environment\_Setup\_for\_Linux.pdf
(sdk\_x.y/doc/user\_guides/ug\_env\_setup\_linux)

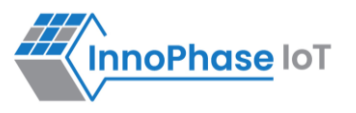

# Package and Contents

To download any InnoPhase IoT offered software development kits or evaluation kits, register on the customer portal.

1. Go to the InnoPhase website (<u>www.innophaseiot.com/Register</u>) and click on Register.

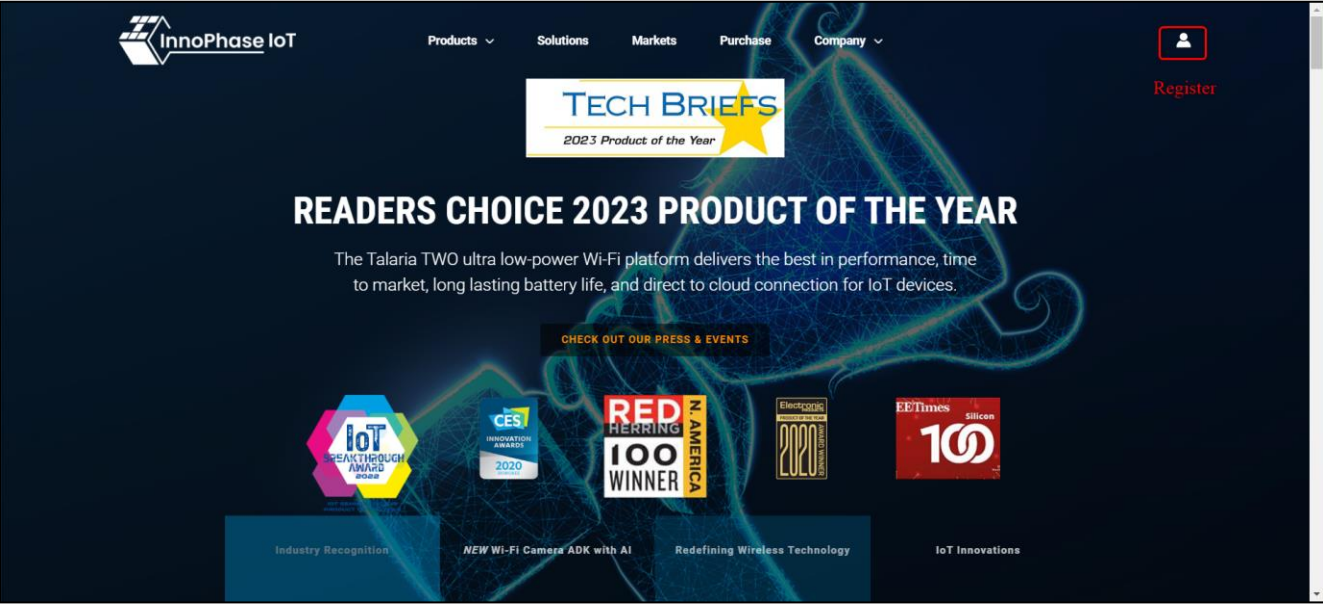

Figure 1: InnoPhase website

 Provide the appropriate details to register onto the InnoPhase Customer Portal.
 Note: InnoPhase requires the Mutual Non-Disclosure Agreement (MNDA) and Development Tool License Agreement (DTLA) to be signed prior to granting access to the Customer Portal.

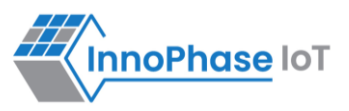

3. On successfully registering for Customer Portal, the following screen will appear:

|             | Getting Started                | Documentation              | Software          | Support            |                   |                |                           |                      |
|-------------|--------------------------------|----------------------------|-------------------|--------------------|-------------------|----------------|---------------------------|----------------------|
| Welcon      | ne to the InnoP                | hase IoT Custom            | ner Portal!       |                    |                   |                |                           |                      |
| This page   | and associated tabs I          | have been created to gi    | ve you all the ir | nformation you i   | need to evaluate  | e and develop  | products using Talaria    | TWO. It is also      |
| intended to | o be the main site for         | logging technical supp     | ort requests as   | s we add future f  | unctionality.     |                |                           |                      |
| Contents I  | inder the <b>Getting Sta</b> r | rted tab include details   | on how to set     | up your environn   | ent to program    | various pre-   | compiled binaries onto    | the Talaria TWO EVK  |
| hardware.   | The binary application         | ns allow for initial perfo | ormance evalua    | ations of Wi-Fi ar | nd BLE commun     | nication. Also | included in this section  | is the Download Tool |
| for program | mming and flashing T           | alaria TWO.                |                   |                    |                   |                |                           |                      |
|             |                                |                            |                   |                    |                   |                |                           |                      |
| The Docur   | nentation tab contain          | ns Talaria TWO related o   | datasheets, app   | plication notes, e | evaluation kit ha | irdware detai  | ls and other reference fi | les needed for       |
| developme   | ent of your product ap         | oplication.                |                   |                    |                   |                |                           |                      |
| The Talaria | a TWO Software Deve            | elopment Kit (SDK) is st   | ored under the    | Software tab. T    | his includes the  | e current SDK  | version as well as previ  | ous revisions.       |
| The Suppo   | ort tab (under develop         | oment) will be used for s  | sending techni    | cal questions, lo  | gging support t   | ickets and ge  | tting answers to various  | s technical issues.  |
| Continue t  | o check this site for u        | pdates. The intention is   | s to use this sit | e as the main ve   | hicle for deploy  | ing informat   | on, software and suppo    | rt to our customers. |
| There will  | be additional tabs wit         | h new information as w     | ve continue to g  | gather market fe   | edback and gro    | w our databa   | ase of support informati  | on.                  |
| Thank you   | for being an InnoPha           | ase IoT customer!          |                   |                    |                   |                |                           |                      |
| 0:          |                                |                            |                   |                    |                   |                |                           |                      |

Figure 2: Customer portal registration

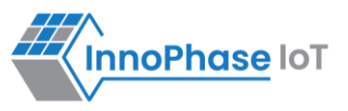

4. Navigate to the Software Tab and download the appropriate software package(s):

| Welcome Getting Started                                  | Documentation Support    |  |  |  |  |
|----------------------------------------------------------|--------------------------|--|--|--|--|
| SDK 3.2 Beta                                             |                          |  |  |  |  |
| I-CUBE-T2-STW-src<br>I-CUBE-T2-STW-src.zip               | July 26, 2024            |  |  |  |  |
| FreeRTOS_sdk_3.2<br>FreeRTOS_sdk_3.2.zip                 | July 26, 2024            |  |  |  |  |
| factory_loader<br>factory_loader.zip                     | July 26, 2024            |  |  |  |  |
| I-CUBE-T2-U5-Alpha-src_V1.2                              | July 26, 2024            |  |  |  |  |
| I-CUBE-T2-U5-Alpha-lib_V1.2                              | July 31, 2024<br>zip     |  |  |  |  |
| I-CUBE-T2-STW-lib                                        | July 26, 2024            |  |  |  |  |
| Release_Notes_SDK_3.2_Beta<br>Release_Notes_SDK_3.2_Beta | ۶ July 26, 2024<br>۶.pdf |  |  |  |  |
| SDK 3.1 GA                                               |                          |  |  |  |  |
| I-CUBE-T2-U5-Alpha-lib                                   | May 24, 2024             |  |  |  |  |
| I-CUBE-T2-U5-Alpha-src                                   | May 24, 2024             |  |  |  |  |
| I-CUBE-T2-STW-lib                                        | May 24, 2024             |  |  |  |  |
| I-CUBE-T2-STW-src                                        | May 24, 2024             |  |  |  |  |
| FreeRTOS_sdk_3.1                                         | May 24, 2024             |  |  |  |  |
| Release_Notes_SDK_3.1<br>Release_Notes_SDK_3.1.pdf       | May 24, 2024             |  |  |  |  |
| factory_loader                                           | May 24, 2024             |  |  |  |  |

Figure 3: Software tab

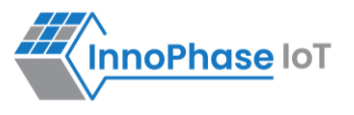

## Talaria TWO SDK Package

#### Package Contents:

The package includes dual\_stack folder (Path: sdk\_x.y\solutions\dual\_stack).

**Note**: x and y in *sdk\_x.y* refers to the SDK release version.

The dual\_stack folder contains the following:

- 1. docs: Readme which includes details of Files and folders of Talaria TWO Dual-Stack solution.
- 2. bin:
   Pre-built binaries (dualstack.elf and dualstack\_sdio.elf).
- 3. src:
  - Source code of Dual-Stack, and custom groups.
- 4. lib:

Dual-Stack library/source.

5. fs:

Contains json files.

 firmware\_upgrade\_images: Root files.

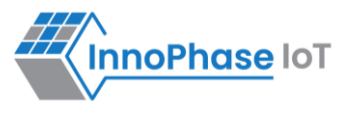

## **Host Package**

Download talaria\_two\_dual\_stack host package provided by InnoPhase IoT.

#### Package Contents:

The package includes talaria\_two\_dual\_stack\_vx.y folder (Path: *talaria\_two\_dual\_stack\talaria\_two\_dual\_stack\_vx.y*).

**Note**: x and y in *vx.y* refers to the package release version.

The talaria\_two\_dual\_stack\_vx.y folder contains the following:

- 1. Quick Start Guide: This document
- 2. apps

Contains the optional binary images of common applications like iPerf. These applications can be executed once the Dual-Stack solution is up and running.

- **3.** doc
  - Contains documents which can be referred to for evaluating and working with the Dual-Stack solution:
    - a. firmware-upgrade-via-serial: Contains the Readme to flash the firmware upgrade related files to Talaria TWO
    - b. Talaria TWO Host API Reference Guide
    - c. Dual-Stack User Guide
    - d. Example applications for Dual-Stack
    - e. MCU Firmware Flashing
    - f. AWS Kinesis Video Streaming Quick Start Guide
- 4. dual-stack

Contains the Dual-Stack solutions' software components. It also includes an example code to demonstrate custom logic on top of Dual-Stack solution to communicate with the Talaria TWO Wi-Fi module.

5. patch

Contains the patch files for the kernel and/or U-boot if it exists. These patch files should be applied to the kernel of the platform before building the kernel (optional in case of a pre-built kernel).

6. mcu

Contains the MCU firmware binary and application designed to run on T23 to communicate with MCU over UART to enable low-power mode while using video streaming capabilities.

7. t23\_kernel

Contains the binary file with bootloader, Linux kernel and root filesystem for T23 CPU.

8. wlan-sdio

Contains the SDIO host driver for the Talaria TWO Wi-Fi module (optional in case of SPI).

9. AWSIOT\_certificates

Contains the AWS IoT certificates for MQTT connection authentication.

10. readme:

Refer the Readme file for talaria\_two\_dual\_stack\_vx.y package folder structure. Follow individual readme files present in the sub-folders for more information.

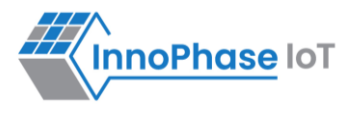

## **Test Setup Topology**

Figure 4 depicts the interaction between T23 INP2201 and Talaria TWO module.

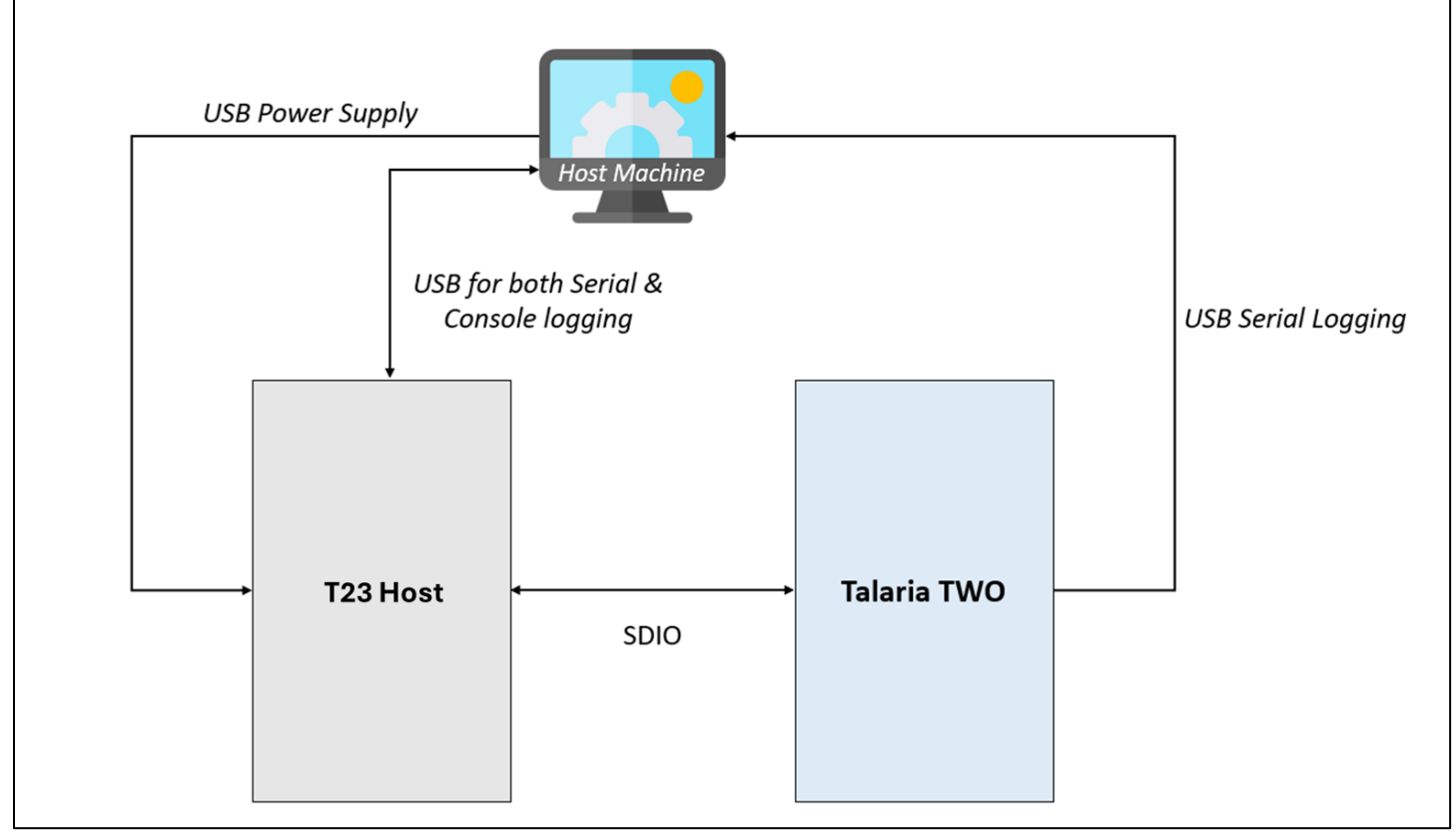

Figure 4: Block diagram

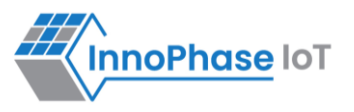

# Evaluation Set-up & Usage

This section describes the set-up and usage of Talaria TWO module with T23 INP2201 for evaluation.

It provides:

- 1. Pre-built firmware binary for Talaria TWO (*sdk\_x.y*\*solutions\dual\_stack*)
- 2. Quick start guide (sdk\_x.y, documentation, programming tools (sdk\_x.y\pc\_tools\Download\_Tool))
- 3. Dual-Stack Host app binary and utilities (talaria\_two\_dual\_stack\_vx.y\host\T23\dual-stack)

## Preparing the SD Card and Booting T23 INP2201 Board

Note: The following steps need to be executed when booting the board for the very first time.

- 1. Using a 16GB or 32GB SDCARD, connect to a Linux PC/LAPTOP using a card reader.
- 2. Create a new FAT partition in SDCARD sdcard is enumerated as /dev/sda

```
sudo fdisk /dev/sda
//For creating a new partition type n
Command (m for help): n <enter>
//Select default primary partition
Select (p(default) - primary (1 primary, 0 extended, 3 free),
e - extended(container for logical partitions)): <enter>
//Use default partition number 1
Partition number (1 - 4, default 1): <enter>
First sector (2048 - 62333951, default 2048): <enter>
Last sector, +/-sectors or +/-size{K,M,G,T,P} (2048 - 62333951, default 62333951):
<enter>
//Created a new partition 1 of 'Linux' and size of 29.7 GiB.
//For writing the changes to SDCARD type w
Command (m for help): w <enter>
```

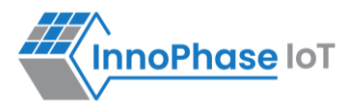

X-Battery-Camera/NDA/SDK\$ sudo fdisk /dev/sda Changes will remain in memory only, until you decide to write them. Be careful before using the write command. Command (m for help): n Partition type p primary (0 primary, 0 extended, 4 free) extended (container for logical partitions) е Select (default p): Using default response p. Partition number (1-4, default 1): First sector (2048-62333951, default 2048): Last sector, +/-sectors or +/-size{K,M,G,T,P} (2048-62333951, default 62333951): Created a new partition 1 of type 'Linux' and of size 29.7 GiB. Command (m for help): w The partition table has been altered. Calling ioctl() to re-read partition table. Syncing disks. X-Battery-Camera/NDA/SDK\$

Figure 5: Create a new FAT partition

3. Create FAT filesystem on this new partition sudo mkfs.vfat /dev/sda1

mkfs.fat 4.1 (2017-01-24)

ry-Camera/NDA/SDK/firmware/sdcard\_uboot\$ sudo mkfs.vfat /dev/sda1

Figure 6: Create FAT filesystem

4. Copy the pre-built MMC u-boot image given in the T23 SDK to SDCARD SDK u-boot path: T23\_files/T23-Battery-Camera/NDA/SDK/firmware/sdcard\_uboot

| sudo dd if=t23_sdcard_u                         | uboot_uart1_v1.bin of=/dev/sda bs=1024 seek=17                                                                                               |
|-------------------------------------------------|----------------------------------------------------------------------------------------------------|
|                                                 | Camera/NDA/SDK\$ cd firmware/sdcard_uboot/<br>Camera/NDA/SDK/firmware/sdcard_uboot\$ ll                                                      |
|                                                 |                                                                                                    |
| drwxrwxr-x 4 4096 Dec 30 2020                   | ./                                                                                                    |
| -rw-rw-r 1 / 242176 Dec 30 2020 t3              | 31a_sdcard_uboot_uart1_v1.bin                                                                                                    |
| -rw-rw-r 1 242160 Dec 30 2020 t3                | 31z_sdcard_uboot_uart0_v2.bin                                                                                                    |
| -rw-rw-r 1 / 242160 Dec 30 2020 t3              | 31z_sdcard_uboot_uart1_v1.bin<br>Camera/NDA/SDK/firmware/sdcard_ubootS_sudo_dd_if=t31z_sdcard_uboot_uart1_v1.bin_of=/dev/sda_bs=1024_seek=17 |
| 236+1 records in                                |                                                                                                    |
| 236+1 records out                               |                                                                                                    |
| 242160 DVtes (242 KB. 236 KiB) coDied. 0.049868 | 85 \$. 4.9 MB/S<br>Camera/NDA/SDK/firmware/sdcard_uboot\$                                                                                    |

Figure 7: Pre-build MMC u-boot image

5. Insert the SD card into the SD card slot of the T23 INP2201 board. Power ON the T23 INP2201 board by pressing the boot-select button to boot the uboot

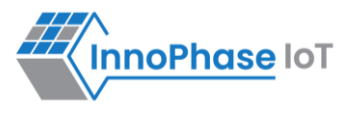

## **Programming T23 Host**

Execute the following steps to program T23 Host with T23\_INP2201.bin (talaria two dual stack vx.y/host/T23/t23 kernel):

- 1. T23 INP2201.bin contains the bootloader, Linux kernel and root filesystem for T23
- 2. Copy T23\_INP2201.bin to the Micro SD card and insert the Micro SD card in the SD card slot on the T23 INP2201.
- 3. Power on the T23 INP2201 board and press any key to halt at the u-boot prompt.
- 4. Run the following commands on the u-boot prompt to flash the SDK build image file T23\_IN2201.bin to SPI flash.
- 5. Reboot the board to start booting Linux kernel from SPI flash.

```
//Filling the 16MB RAM with 0xff
mw.b 0x80600000 0xff 0x1000000
//List SD card contents
fatls mmc 0
//Loading the image from SDCRAD to RAM
fatload mmc 0 0x80600000 T23 INP2201.bin
//initialize the SPI flash
sf probe
//Erase the 16MB flash
sf erase 0x0 0x1000000
//Write the image from RAM to SPI flash
sf write 0x80600000 0x0 0x1000000
//remove the SDCARD and Reboot the board
reset
Now the T23 INP2201 board will boot the Linux kernel.
Zeratul login: root
```

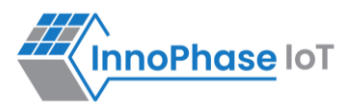

## **Programming Talaria TWO**

### Hardware Set-up

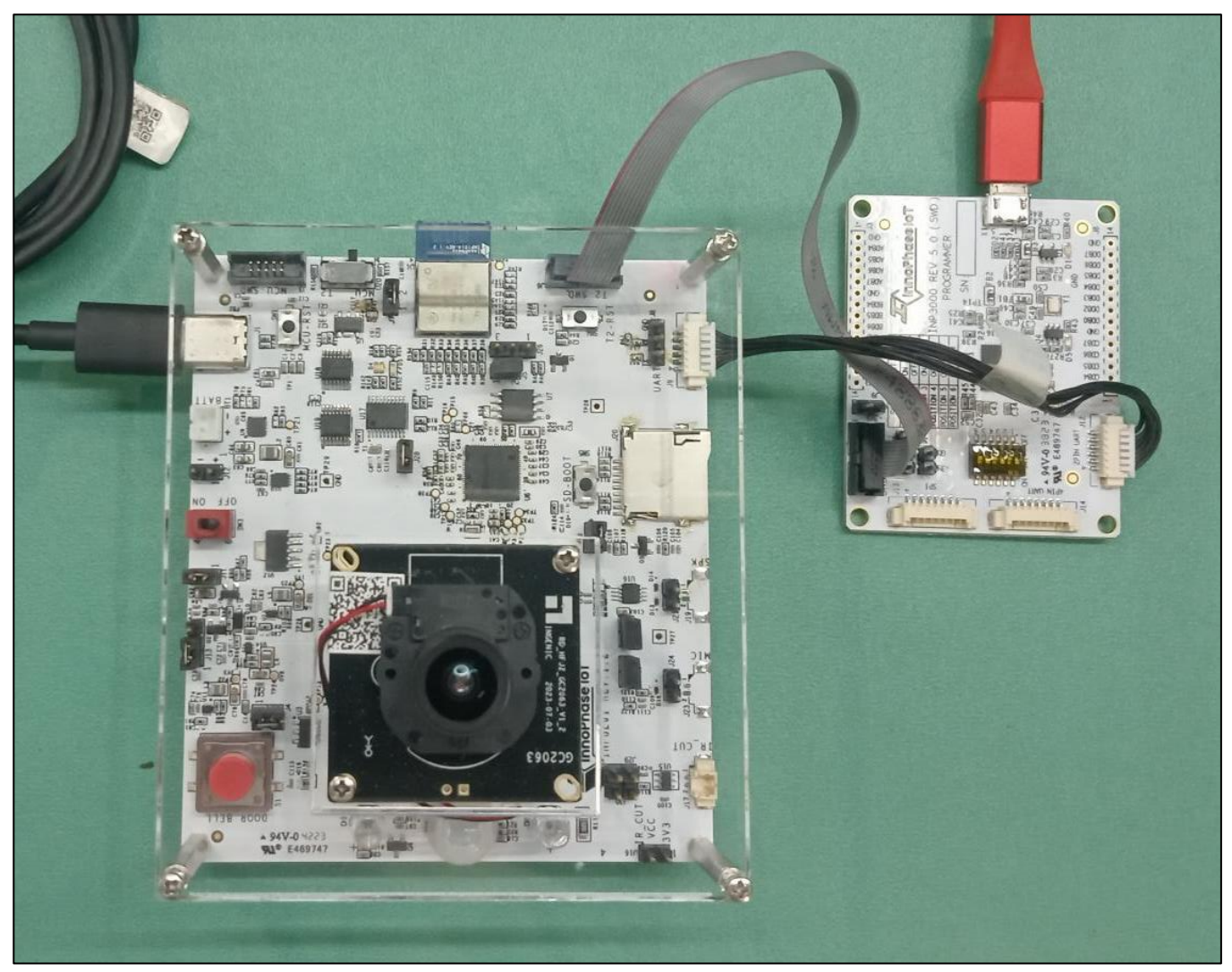

Figure 8: Hardware set-up

#### Note:

- 1. For more details on the hardware requirements, refer section: *Hardware Requirements* of the document: UG\_Dual-Stack.pdf (*talaria\_two\_dual\_stack\_vx.y\host\T23\doc*).
- 2. For pin-outs details on INP3000 programmer board, refer UG\_Programming\_using\_INP3000.pdf (*sdk\_x.y\doc\user\_guides\ug\_programming\_using\_INP3000*).

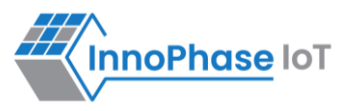

### Procedure

Program the Dual-Stack ELF (<dual\_stack\_sdio>.elf) onto Talaria TWO using the Download Tool (T2DownloadTool\_Windows.exe) available in the SDK package (*sdk\_x.y\pc\_tools\Download\_Tool\bin*).

This section describes the step-wise procedure only. For more details on using the Download Tool, refer: UG\_Download\_Tool.pdf (*sdk\_x.y\pc\_tools\Download\_Tool\doc*).

- 1. Launch the Download Tool and ensure to use the  ${\tt SSBL}$  tab.
- 2. SSBL image: Select the SSBL image from: sdk\_x.y\apps\ssbl\fast\_ssbl.img
- 3. ELF file: Load the Dual-Stack ELF (*sdk\_x.y\solutions\dual\_stack\out\dual\_stack.elf.strip*) with the appropriate boot arguments
- 4. Boot argument: Use the following boot arguments:

```
hio.min_heap_for_burst_tx=24000 hio.transport=sdio hio.maxsize=8192
hio.sdio_mhz=10 krn.coredump=1 wifi.listen_interval=1 wifi.traffic_timeout=0
wifi.outq_max=32 krn.gpio=-----P----P---
```

Note:

- a. The ds.mcu\_uart\_en=1 boot argument is used to enable the MCU UART on Talaria TWO. This boot argument needs to be enabled only for a Host platform with MCU (this is disabled by default for all Host platforms).
- b. For video streaming, use the following bootargs: hio.min\_heap\_for\_burst\_tx to 32768

The minimum heap required for burst mechanism is 32768.

5. Root image:

Open a terminal on console machine and execute the following command from SDK root folder  $(sdk_x,y)$  to generate the root image:

```
For Non-SDIO:
python3 ./script/build_rootfs_generic.py --folder_path ./solutions/dual_stack/
For SDIO:
python3 ./script/build_rootfs_generic.py --folder_path ./solutions/dual_stack/ --
dualstack_option sdio
```

Load the generated root image (root.img) from: ./solutions/dual\_stack/

6. Partition file: Load the appropriate partition file - ssbl\_part\_table.json (sdk\_x.y/ tools/partition\_files)

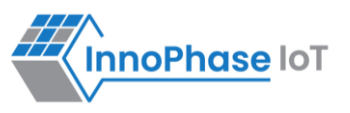

7. Flash the root filesystem:

Write Files feature is used to write required files to Talaria TWO DATA partition. Select the appropriate folder (data) containing files/folders to be written onto Talaria TWO DATA partition and click on Write Files.

Ensure that the selected folder contains the AWS certificate files: aws\_device\_cert.crt,
aws\_device\_pkey.key & aws\_root\_ca.crt.

For more details on writing files onto Talaria TWO, refer: Write Files section of the document: UG Download Tool.pdf (*sdk\_x.y\pc\_tools\Download\_Tool\doc*).

#### Note:

- a. The Download Tool has the capability to check and validate the data partition onto Talaria TWO. In case the current partition is not a SSBL partition, a pop-up message notifies the user to change the partition to the default SSBL partition (ssbl\_part\_table.json).
   Pop-up message options:
  - i. Yes: Download Tool changes the partition to default SSBL partition.
  - ii. **No**: Download Tool terminates the action and asks the user to correct the partition and try again.
- 8. Click on Prog Flash to flash to selected ELF. In this case, the Dual-Stack ELF.
- 9. Once flashing is complete, the Download Tool will automatically reset the device. The Reset button in the Download Tool can also be used to reset the device.

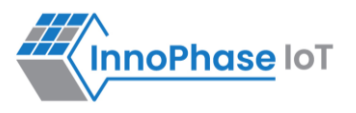

## **Programming ST MCU Binary**

For information on programming the MCU binary, refer: MCU\_Firmware\_Flashing.pdf (\talaria\_two\_dual\_stack\_vx.y\host\T23\doc).

## **Testing for Basic Operations**

There are three application init scripts in /system/init folder:

- 1. app\_init.sh: Basic functionality (using connection manager commands)
- 2. app\_init\_t2.sh: Talaria TWO used for power management (copy this script to app\_init.sh)
- 3. app\_init\_mcu.sh: STM32 MCU used for power management (copy this script to app\_init.sh)

When T23 booting is completed, the init script loads the sdio-wlan.ko driver module and runs the tunadapter application as an initial step to use the Talaria TWO Dual-Stack commands.

For more details on the tunadapter, refer: UG\_Dual\_Stack.pdf (*talaria\_two\_dual\_stack\_vx.y\host\T23\doc*).

## Use Case 1: Station Mode Wi-Fi Connection

This use case is to demonstrate the station mode configuration and connecting to the Wi-Fi Access Point.

Execute the following operations on the Talaria TWO:

Step 1: Scan the network.

- Step 2: Connect to the desired network by providing SSID and passphrase
- Step 3: Get the IP address of the Talaria TWO module
- Step 4: Get the WLAN status of the Talaria TWO module

Step 5: Disconnect from the connected network

| Command                                        | Description     |
|------------------------------------------------|-----------------|
| ./conmgr scan                                  | Scan            |
| ./conmgr connect <ssid><ap pwd=""></ap></ssid> | Connect         |
| ./conmgr ip                                    | Get IP address  |
| ./conmgr status                                | Get WLAN status |
| ./conmgr disconnect                            | Disconnect      |

Table 1: Station Mode Wi-Fi Connection – Commands

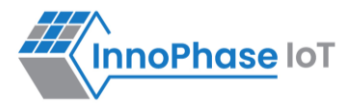

Console outputs:

1. ./conmgr scan

# ./conmgr scan op:1:3012560 Waiting for Response hapi\_wcm\_scan\_updatessid:223 DEBUG: ssid:1234567890 hapi\_wcm\_scan\_updatechannel:244 DEBUG: channel:1 hapi\_wcm\_parse\_ie\_wpa\_rsn:208 DEBUG:MASK: 0002 0:1234567890:a8-5e-45-2a-ba-ca: 1:-27:WPA2-PSK hapi\_wcm\_scan\_updatessid:223 DEBUG: ssid:INNOPHASE hapi\_wcm\_scan\_updatechannel:244 DEBUG: channel:1

Figure 9: ./conmgr scan – output

2. ./conmgr connect innotest 123456789
 innophase@innophase-ThinkPad-E15-Gen-2:~/Documents/ hapi\_master/dual
 \_stack/bins\$ ./conmgr connect innotest 123456789
 Connected
 Status : Success

Figure 10: ./conmgr connect - output

3. ./conmgr ip

Figure 11: ./conmgr ip – output

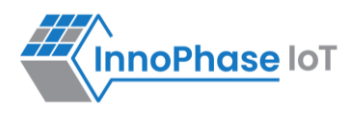

4. ./conmgr status

```
# ./conmgr status
op:13:1887504992
Waiting for Response
 status
mode : STA
status:associated
ssid:ct asus
bssid:24-4b-fe-e3-ec-60
channel:6
rssi:-11
IPv4 Address:192.168.1.173
Subnet Mask: 255.255.255.0
Default Gateway: 192.168.1.1
Dns:192.168.1.1
Security:WPA2-PSK
Heap remaining:179928
T2 powersave:0
```

Figure 12: ./conmgr status – output

5. ./conmgr disconnect

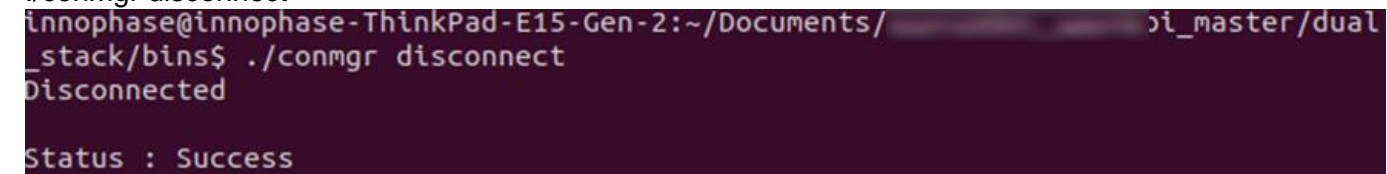

Figure 13: ./conmgr disconnect – output

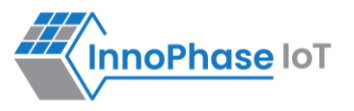

## Use Case 2: Performance Test using iPerf Application

This use case is to test the performance using iPerf application. Execute the following steps:

#### Step 1:

- 1. Scan the network
- 2. Connect to the network of SSID ct\_asus and passphrase 12345678
- 3. Get the IP address of the Talaria TWO module
- 4. Get the WLAN status of the Talaria TWO module
- 5. Start the UDP server and send data once the client connects

| Command                                        | Description              |
|------------------------------------------------|--------------------------|
| ./conmgr scan                                  | Scan                     |
| ./conmgr connect <ssid><ap pwd=""></ap></ssid> | Connect                  |
| ./conmgr ip                                    | Get IP address           |
| ./conmgr status                                | Status                   |
| iperf3 -s -i 1                                 | Iperf traffic for UDP UL |

 Table 2: Performance Test using iPerf Application – Commands
 Image: Commands

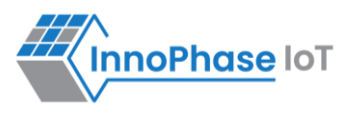

Console outputs:

1. ./conmgr connect innotest 123456789

```
innophase@innophase-ThinkPad-E15-Gen-2:~/Documents/ hapi_master/dual
_stack/bins$ ./conmgr connect innotest 123456789
Connected
Status : Success
```

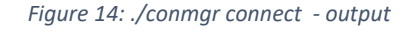

2. ./conmgr status

```
t.
 ./conmgr status
op:13:1887504992
Waiting for Response
 status
mode : STA
status:associated
ssid:ct asus
bssid:24-4b-fe-e3-ec-60
channel:6
rssi:-11
IPv4 Address:192.168.1.173
Subnet Mask: 255.255.255.0
Default Gateway:192.168.1.1
Dns:192.168.1.1
Security:WPA2-PSK
Heap remaining:179928
F2 powersave:0
```

Figure 15: ./conmgr status – output

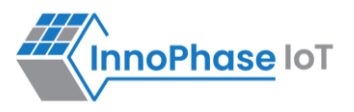

**Step 2**: From the Linux host machine, start the UDP client using the following command, connect to the Talaria TWO UDP server of IP address 192.168.1.173 and port 5201. Once the client connects, Talaria TWO will start sending the data over UDP socket:

iperf3 -c <Ipaddress> -i 1 -t 36000 -u -b 15M -R

#### Output:

| ŧ                                                                       |                                                                                  |  |  |  |
|-------------------------------------------------------------------------|----------------------------------------------------------------------------------|--|--|--|
| #<br>#                                                                  | delli0gdelli0-Vostro-3470:-\$ iperf3 -c 192.168.1.173 -i 1 -t 36000 -u -b 15M -R |  |  |  |
| "<br>#                                                                  | Connecting to host 192.168.1.173, port 5201                                      |  |  |  |
|                                                                         | Reverse mode, remote host 192.168.1.173 is sending                               |  |  |  |
| warning, this system does not seen to support TDu6 truing TDu4          | [ 5] local 192.168.1.92 port 33152 connected to 192.168.1.173 port 5201          |  |  |  |
| waining: this system does not seem to support irvo - trying irv4        | [ ID] Interval Transfer Bitrate Jitter Lost/Total Datagrams                      |  |  |  |
|                                                                         | [ 5] 0.00-1.00 sec 1.13 MBytes 9.44 Mbits/sec 0.486 ms 222/1037 (21%)            |  |  |  |
| Server listening on 5201                                                | [ 5] 1.00-2.00 sec 1.14 MBytes 9.55 Mbits/sec 0.771 ms 18/842 (2.1%)             |  |  |  |
|                                                                         | [ 5] 2.00-3.00 sec 1.59 MBytes 13.4 Mbits/sec 4.629 ms 86/1241 (6.9%)            |  |  |  |
| Accepted connection from 192.168.1.92, port 26400                       | [ 5] 3.00-4.00 sec 1.42 MBytes 11.9 Mbits/sec 0.562 ms 73/1100 (6.6%)            |  |  |  |
| [ 5] local 192.168.1.173 port 5201 connected to 192.168.1.92 port 33152 | [ 5] 4.00-5.00 sec 1.62 MBytes 13.6 Mbits/sec 0.670 ms 374/1548 (24%)            |  |  |  |
| [ID] Interval Transfer Bandwidth Total Datagrams                        | 5] 5.00-6.00 sec 1.66 MBytes 13.9 Mbits/sec 1.157 ms 67/1266 (5.3%)              |  |  |  |
| [ 5] 0.00-1.00 sec 1.62 MBytes 13.6 Mbits/sec 1172                      | [ 5] 6.00-7.00 sec 1.31 MBytes 11.0 Mbits/sec 2.032 ms 80/1027 (7.8%)            |  |  |  |
| [ 5] 1.00-2.00 sec 1.79 MBytes 15.0 Mbits/sec 1293                      | [ 5] 7.00-8.00 sec 1.58 MBytes 13.3 Mbits/sec 1.107 ms 345/1489 (23%)            |  |  |  |
| [ 5] 2.00-3.00 sec 1.79 MBytes 15.0 Mbits/sec 1296                      | [ 5] 8.00-9.00 sec 1.66 MBytes 14.0 Mbits/sec 1.846 ms 154/1359 (11%)            |  |  |  |
| [ 5] 3.00-4.00 sec 1.79 MBytes 15.0 Mbits/sec 1295                      | [ 5] 9.00-10.00 sec 1.22 MBytes 10.2 Mbits/sec 3.259 ms 83/965 (8.6%)            |  |  |  |
| 1 51 / AA 5 AA sor 1 70 MRytos 15 A Mhite/sor 1207                      | [ 5] 10.00-11.00 sec 1.66 MBytes 14.0 Mbits/sec 0.575 ms 457/1662 (27%)          |  |  |  |

Figure 16: Starting UDP Client

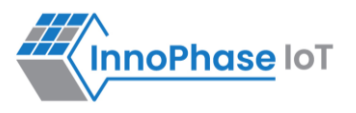

## Support

- 1. Sales Support: Contact an InnoPhase sales representative via email <u>sales@innophaseiot.com</u>
- 2. Technical Support:
  - a. Visit: <u>https://innophaseiot.com/contact/</u>
  - b. Also Visit: https://innophaseiot.com/talaria-two-modules/
  - c. Contact: <a href="mailto:support@innophaseiot.com">support@innophaseiot.com</a>

InnoPhase is working diligently to provide customers outstanding support to all customers.

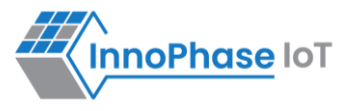

## Disclaimers

Limited warranty and liability — Information in this document is believed to be accurate and reliable. However, InnoPhase IoT Incorporated does not give any representations or warranties, expressed or implied, as to the accuracy or completeness of such information and assumes no liability associated with the use of such information. InnoPhase IoT Incorporated takes no responsibility for the content in this document if provided by an information source outside of InnoPhase IoT Incorporated.

InnoPhase IoT Incorporated disclaims liability for any indirect, incidental, punitive, special or consequential damages associated with the use of this document, applications and any products associated with information in this document, whether or not such damages are based on tort (including negligence), warranty, including warranty of merchantability, warranty of fitness for a particular purpose, breach of contract or any other legal theory. Further, InnoPhase IoT Incorporated accepts no liability and makes no warranty, express or implied, for any assistance given with respect to any applications described herein or customer product design, or the application or use by any customer's third-party customer(s).

Notwithstanding any damages that a customer might incur for any reason whatsoever, InnoPhase IoT Incorporated' aggregate and cumulative liability for the products described herein shall be limited in accordance with the Terms and Conditions of identified in the commercial sale documentation for such InnoPhase IoT Incorporated products.

Right to make changes — InnoPhase IoT Incorporated reserves the right to make changes to information published in this document, including, without limitation, changes to any specifications and product descriptions, at any time and without notice. This document supersedes and replaces all information supplied prior to the publication hereof.

Suitability for use — InnoPhase IoT Incorporated products are not designed, authorized or warranted to be suitable for use in life support, life-critical or safety-critical systems or equipment, nor in applications where failure or malfunction of an InnoPhase IoT Incorporated product can reasonably be expected to result in personal injury, death or severe property or environmental damage. InnoPhase IoT Incorporated and its suppliers accept no liability for inclusion and/or use of InnoPhase IoT Incorporated products in such equipment or applications and such inclusion and/or use is at the customer's own risk.

All trademarks, trade names and registered trademarks mentioned in this document are property of their respective owners and are hereby acknowledged.